*Perforce 2008.1 P4V 入門* 

July 2008

This manual copyright 2005-2008 PERFORCE Software.

All rights reserved.

PERFORCE software and documentation is available from http://www.perforce.com. You may download and use PERFORCE programs, but you may not sell or redistribute them. You may download, print, copy, edit, and redistribute the documentation, but you may not sell it, or sell any documentation derived from it. You may not modify or attempt to reverse engineer the programs.

PERFORCE programs and documents are available from ourWeb site as is. No warranty or support is provided. Warranties and support, along with higher capacity servers, are sold by PERFORCE Software.

PERFORCE Software assumes no responsibility or liability for any errors or inaccuracies that may appear in this book.

By downloading and using our programs and documents you agree to these terms.

PERFORCE and *Inter-File Branching* are trademarks of PERFORCE Software. PERFORCE software includes software developed by the University of California, Berkeley and its contributors.

All other brands or product names are trademarks or registered trademarks of their respective companies or organizations.

This manual © copyright 2005-2008 PERFORCE Software.

All rights reserved.

PERFORCE のソフトウェアおよび関連文書は http://www.perforce.com より入手できます。プログ ラムは、ダウンロードしてご利用になれますが、販売または再配布することは禁じます。関連文書は、 ダウンロード、印刷、コピー、編集、再配布することを認めますが、販売することは禁じます。また、 いかなるものであれ、本書を元にして作成した文書を販売することも禁じます。プログラムについて は、変更を加えること、またリバースエンジニアリングを試みることも禁じます。

当社 Web サイトより入手した PERFORCE プログラムおよび関連文書は無条件受け取りとなります。保証 もサポートもいたしません。保証、サポートは、より高機能のサーバとともに、PERFORCE Software より 有償で提供いたします。

PERFORCE Software は、本書中の誤りまたは不正確な記述について、いっさい責任も負担も負いません。 当社のプログラムおよび関連文書をダウンロードして使用すると、以上の条件に同意なさったことにな ります。

PERFORCE、*Inter-File Branching*は、PERFORCE Software の商標です。PERFORCE のソフトウェアには、カリフォルニア大学バークレイ校およびその協力者によって開発されたソフトウェアが含まれています。 その他のブランドまたは製品名は、それぞれ当該各社または団体の商標または登録商標です。

# 目 次

| 基本コンセプト                  | 5    |
|--------------------------|------|
| サーバに接続する                 | 6    |
| P4V メイン画面                | 8    |
| ワークスペースの設定               | 8    |
| ファイルの管理                  | . 10 |
| ディポからファイルを取得する           | . 10 |
| ディポからファイルをチェックアウトする      | . 11 |
| ワークスペースでファイルを編集する        | . 11 |
| 変更内容を差分表示する              | . 12 |
| 変更を破棄して元に戻す              | . 12 |
| 変更をディポにチェックインする          | . 13 |
| ファイルのリビジョン履歴を表示する        | . 14 |
| グラフィカルなレポートツール           | . 14 |
| ファイルのリビジョンを図に表す          | . 15 |
| ファイルのリビジョンをタイムラップ・ビューで見る | . 16 |
| フォルダの履歴をフォルダ差分ツールで表示する   | . 16 |
| 重要かつ有用な機能                | . 17 |
| ツールチップ                   | . 17 |
| ドラッグ&ドロップ                | . 18 |
| ファイル・ビュー                 | . 18 |
| タブの分割                    | . 19 |
| プリファレンスの設定               | . 19 |
| P4Win からの移行              | . 19 |
| 基本をマスターしたら               | . 22 |

## P4V 入門

P4V (PERFORCE Visual クライアント) は、異なるプラットフォーム間で機能する PERFORCE の GUI ツールです。P4V は、Windows および Linux のコンピュータ上で使用でき、各プラット フォームで全く同等にインタフェースを行うことができます。この入門編ガイドでは PERFORCE の基本機能および P4V のレイアウトや機能について説明しています。P4V について 詳しくは、オンライン・ヘルプ・システムを参照してください。PERFORCE に関する詳細な情 報は Web サイトにあるユーザ・ドキュメントを参照してください。

- 注 日本語版 P4V がサポートするのは、次のプラットフォーム (32 ビット)です。64 ビットのプラットフォームは未サポートです ので、ご注意ください。
  - \* Windows 2000 SP3 以上 / XP SP2 以上 / Vista / Server 2003
  - \* RedHat Enterprise Linux 4 (x86)

ファイル管理に PERFORCE を使用する際は、通常 P4V などのクライアント・プログラムを使用して PERFORCE サーバに接続します。P4V を使用するとファイルのチェックインおよび チェックアウト、その他必要なタスクを行うことができます。次のセクションでは、基本タ スクを行う方法および強力な機能やショートカットを説明します。

## 基本コンセプト

P4V はユーザのコンピュータを PERFORCE サーバに接続して、PERFORCE のディポとユーザ側 のワークスペースとの間でファイルをやりとりします。次の図を参照してください。

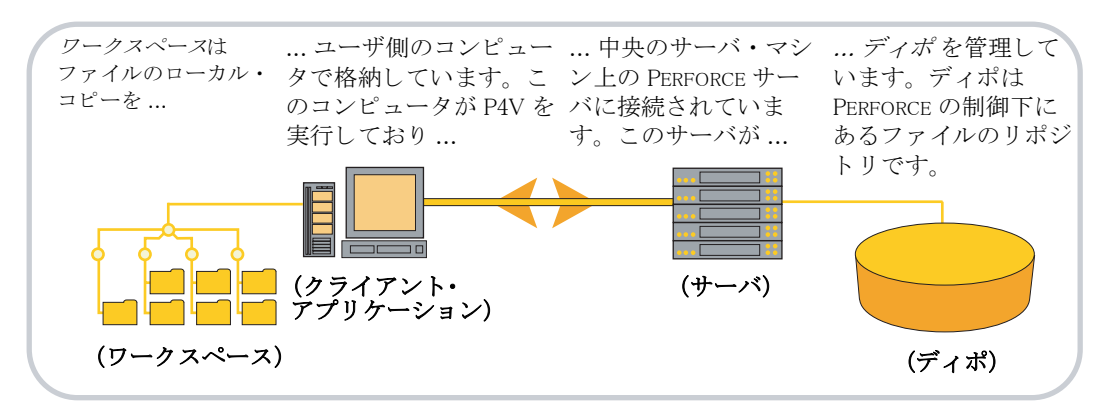

PERFORCE 関連用語の正確な定義は次のとおりです。

 ワークスペース: PERFORCE によって管理されているファイルのリビジョンに対して作業を 実際に行う、クライアント・コンピュータ上のフォルダまたはディレクトリ。

- クライアント・アプリケーション: P4V (またはその他の PERFORCE クライアント・アプリ ケーション)であり、ユーザのコンピュータ上で稼動し、PERFORCE サーバにコマンドを送 信して結果(ファイル、状態の情報など)を取得します。
- ・サーバ:クライアント・プログラムから送信されたコマンドを実行し、ディポ・ファイル をメンテナンスし、ワークスペースの状態を追跡するプログラム。PERFORCE サーバは通 常、ネットワーク経由でクライアント・マシンに接続している中央のマシンで稼動します。
- ディポ: PERFORCE サーバ上のファイル・リポジトリ。それまでにサーバへサブミットされた全ファイルの既存バージョンがすべて含まれています。1つのサーバに複数のディポが存在することもあります。このガイドの例では、ディポが1つの場合を想定しています。

## サーバに接続する

ディポヘアクセスするには、サーバに接続する必要があります。サーバへの接続は以下のように行います。

1. P4V を起動します。すると以下のような接続ダイアログが表示されます。

| № 接続を                                                | オープン               |                      |                | × |
|------------------------------------------------------|--------------------|----------------------|----------------|---|
| 1 接続                                                 | <b>先</b> :         |                      |                |   |
| サーノ                                                  | ς( <u>S</u> ):     | bigserver            |                |   |
| ポート                                                  | <u>ч(Р):</u>       | 1666                 |                |   |
| 2 接続                                                 | 状態:                |                      |                |   |
| ב-t                                                  | f( <u>U</u> ):     | tonyz                | 表示(B) 新規(N)    |   |
| パスワ                                                  | )ード( <u>A</u> ):   |                      |                |   |
| 3 ワークスペースを開く(任意):                                    |                    |                      |                |   |
| ワーク                                                  | !スペース( <u>₩</u> ): |                      | 表示(R) 新規(E)    |   |
| バージョン(V): Perforce Visual Client/NTX86/2007.1/116736 |                    |                      |                |   |
| Perforce Visual Client/N1X8b/2007.1711b73b           |                    |                      |                |   |
| 🗹 起動時                                                | に接続ダイア             | ログを表示( <u>D</u> ) OK | ▲ キャンセル ヘルブ(H) |   |

- 2. 以下の設定を行います。(設定する情報は PERFORCE 管理者に問い合わせてください)
- ・ サーバ: PERFORCE サーバが稼動しているコンピュータ名
- ・ ポート:サーバに割り当てられているポート番号
- ・ ユーザ: PERFORCE ユーザのユーザ名
- ・パスワード: PERFORCE ユーザのパスワード(任意)
- ワークスペース:クライアント・ワークスペース名
   登録済みのユーザおよびワークスペースを表示するには、[表示 ...] をクリックします。
   (サーバおよびポートは表示 をクリックする前に設定しておく必要があります)

サーバ設定が正しくない場合、P4V は次のようなメッセージを表示します。

```
Connect to server failed; check $P4PORT.
TCP connect to bigserver failed.
bigserver: host unknown.
```

3. 接続するには OK をクリックします。P4V のメイン画面が以下のように表示されます。

| 🛂 2042, bruno – Perforce                                                                                                    |                        |                                                                                                    |  |
|----------------------------------------------------------------------------------------------------|------------------------|----------------------------------------------------------------------------------------------------|--|
| ファイル(E) 編集(E) 表示(V) 接続(                                                                                                    | ② ツール① ウィンドウ処 ヘルプ(H)   |                                                                                                    |  |
| 🗳 🔁 🖻 🔒 🖄 🗈 🧟                                                                                                    | 🔓 🖵 🎸 🌂 🙆 🖉 🖆 😫 😫      | 🔌 📃 »                                                                                                    |  |
|                                                                                                    |                        | 💌 🛄.                                                                                                    |  |
| 🔠 ティポ・ツリー 🛛 🗓 🍸                                                                                                    | 칠 フォルダ内のファイル           | <b>E</b> . 🗔                                                                                                    |  |
| 📮 bruno_ws 🔽 🗸                                                                                                    | 名前 ▲                   |                                                                                                    |  |
| i⊇ <mark>i⊇</mark> //                                                                                                    |                        | >                                                                                                    |  |
| 🖻 🛅 live                                                                                                    | 詳細 チェックアウト実行者 プレビュー    |                                                                                                    |  |
| <ul> <li>main</li> <li>pro7.2</li> <li>pro7.3</li> <li>test</li> <li>test test.txt #4/4 <tt< li=""> <li>リビジョン:</li> <li>修正日:</li> <li>ファイルサイズ:</li> <li>タイブ:</li> <li>Perforce ファイルタイブ:</li> </tt<></li></ul> |                        |                                                                                                    |  |
| きディボ きワークスペース                                                                                                    | 🛕 作業中 📮 ワークスペース 🎍 ファイル | ×                                                                                                    |  |
| P4 istat -P -C [1 items]<br>p4 istat -P -C [1 items]<br>p4 istat -P -C [1 items]                                                                                                    |                        | <ul> <li></li> <li></li></ul> |  |

次のセクションではメイン画面パネルについて説明します。

### P4V メイン画面

次の図は、メイン画面のパネルおよび主要な機能を示しています。ボタンや画面の要素の機 能を表示するには、カーソルをその上に置きます。すると、簡単な機能説明(ツール・チッ プ)が表示されます。

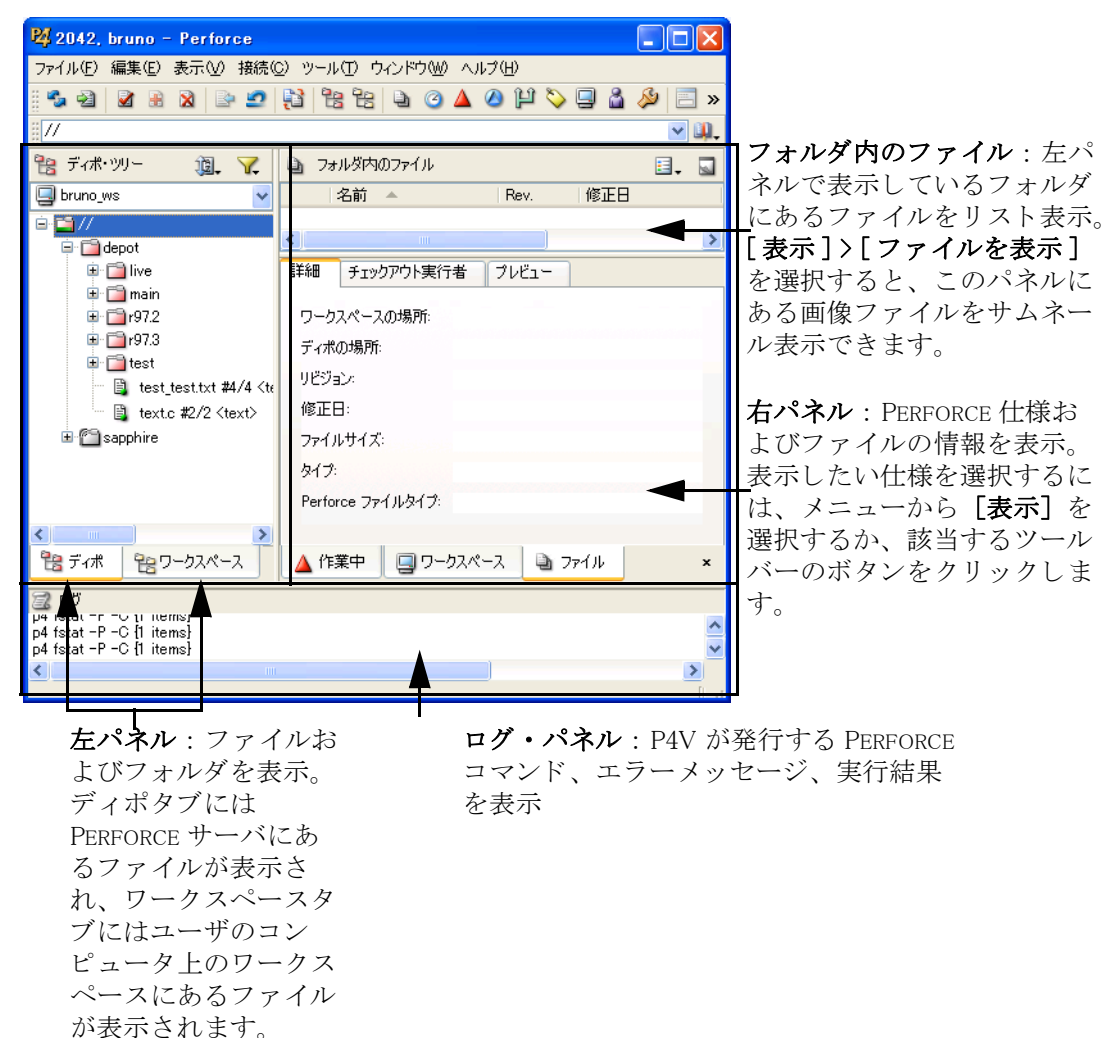

## ワークスペースの設定

この作業は PERFORCE 管理者が行うのが一般的ですが、ワークスペースの設定についていくつ か重要な項目を知っておくことが望ましいでしょう。

特に、(1) クライアント・ルート・ディレクトリの設定および(2) クライアント・ビューの設 定は重要です。

ワークスペースを定義するには、[接続]>[新しいワークスペース...]を選択します。

カレント・ワークスペース仕様を編集するには、[接続]>[現在のワークスペースを編集...] を選択します。 P4V では仕様の詳細画面が、右パネルの下の部分に表示されます。以下に例を示します。

|                  | ロークスペース: bruno_ws |                               |       |  |  |  |
|------------------|-------------------|-------------------------------|-------|--|--|--|
|                  |                   | ) 進む 🔹 🔜 ウィンドウの分割             |       |  |  |  |
|                  | フォーム 表示           | Ā                             |       |  |  |  |
|                  | Workspace:        | bruno_ws                      |       |  |  |  |
|                  | Update:           | 2006/03/10 18:14:38           |       |  |  |  |
|                  | Access:           | 2006/03/22 15:53:14           |       |  |  |  |
|                  | Owner:            | bruno                         |       |  |  |  |
|                  | Host              |                               |       |  |  |  |
|                  | Description:      | Created by bruno.             |       |  |  |  |
|                  |                   |                               |       |  |  |  |
| $\left( \right)$ | Root:             | C¥p4 client¥p4 2042¥bruno ws  |       |  |  |  |
|                  | AltRo             |                               |       |  |  |  |
|                  |                   |                               |       |  |  |  |
|                  | Options:          |                               |       |  |  |  |
|                  |                   | □ anwrite □ clobber □ compres | 12    |  |  |  |
|                  | LineEnd:          | local V                       |       |  |  |  |
| $\left( \right)$ | View:             | depot/ //bruno_ws/depot/      |       |  |  |  |
|                  |                   |                               |       |  |  |  |
|                  |                   |                               |       |  |  |  |
|                  |                   |                               |       |  |  |  |
|                  |                   | 保存                            | キャンセル |  |  |  |
|                  | ▲ 作業中             | □ ワークスペース  ■ 詳細               | ×     |  |  |  |
|                  |                   |                               |       |  |  |  |
|                  |                   |                               |       |  |  |  |

View: ユーザがアクセスするディポ・ ファイルを制限します。必要なディ ポ・ファイルのみが表示されるように ビューを設定してください。

Root:ユーザのコンピュータ上で PERFORCE がディポのコピーを保存す る場所を指定します。正しい名前を 指定し、コンピュータのルート・ ディレクトリを設定しないように注 意してください。

クライアント・ビューの表示または設定をグラフィック画面で行うには、[表示]タブをク リックします。目的のファイルまたはフォルダを探し、右クリックで表示されるメニューを クリック(コンテキスト・クリック)して、クライアント・ビューへの追加やクライアント・ ビューからの除外を行います。画面は次のように表示されます。

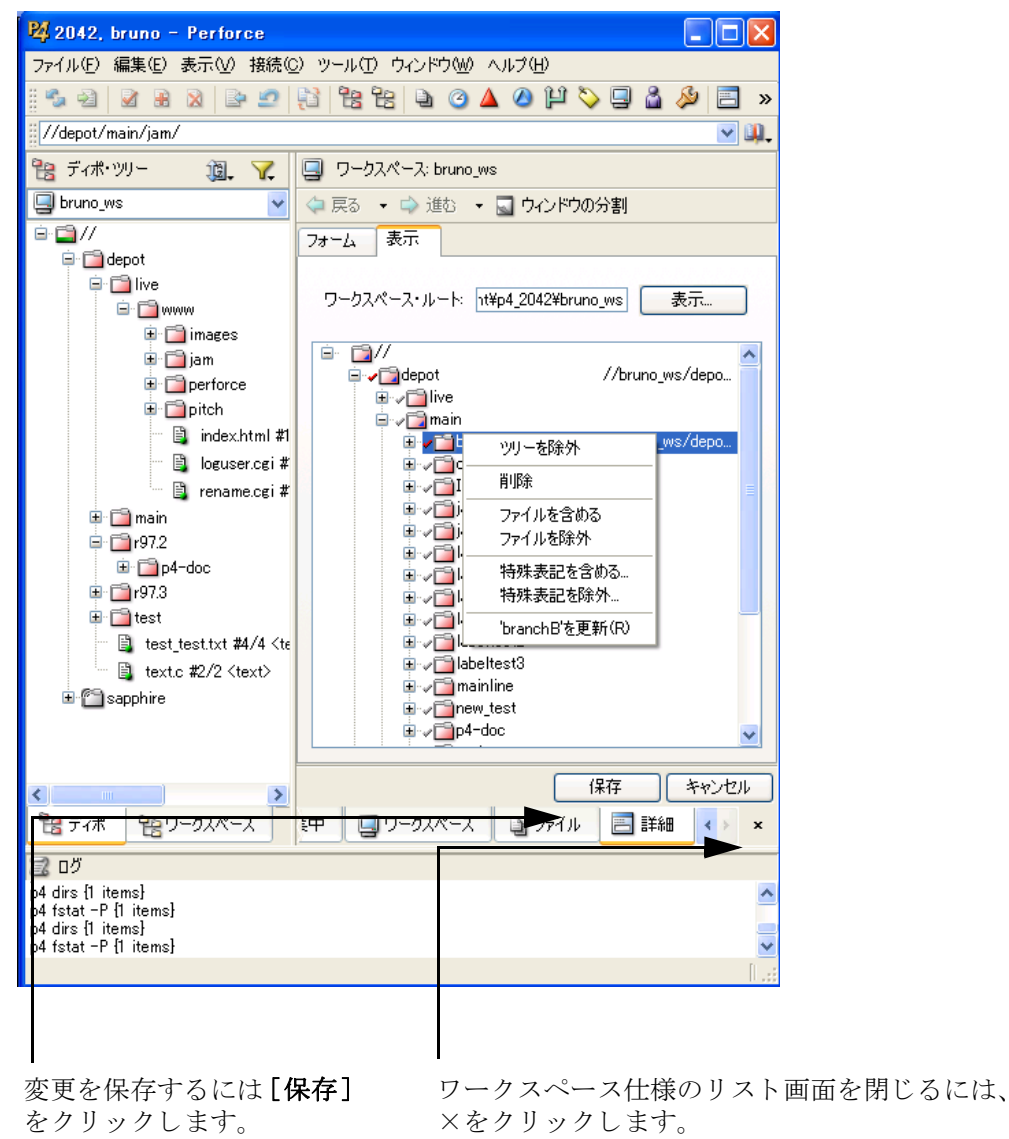

## ファイルの管理

PERFORCE を使用してファイルを管理するには、通常次の順で作業を行います。

- 1. ディポからファイルを取得します。
- 2. 編集対象のファイルをチェックアウトします。
- 3. ファイルを編集します。
- 4. 変更済ファイルをチェックインします。

次のセクションではファイル管理上よく行われる、上述した作業やその他の作業について詳 しく説明します。

#### ディポからファイルを取得する

ディポからワークスペースにファイルをコピーする手順を以下に示します。

1. 左パネルにある ディポ タブをクリックします。

- 2. 取得したいフォルダまたはファイルを探します。
- 3. ファイルまたはフォルダをコンテキスト・クリックします。最新バージョンを取得する には、[最新リビジョンを取得]を選択します。古いバージョンを取得するには、[リビ ジョンを取得...]を選択してから目的のバージョンを指定します。

ログ・パネルに以下のようなメッセージが表示されます。

```
p4 sync //my-test-workspace/main/bark
//depot/main/bark#2 - added as c:\p4clients\my-test-workspace\main\bark
sync complete. 1 file affected.
```

ファイルは左パネル上に、ワークスペース内にあることを示す緑色の丸が付いて表示されま す。 🕒 🗈 bark #2/2 <text>

これでファイルがワークスペース内にコピーされました。このファイルを編集したい場合は、 はじめにファイルをチェックアウトします。

#### ディポからファイルをチェックアウトする

ユーザのワークスペースにファイルをチェックアウトする手順を以下に示します。

- 1. 左パネルの ディポ タブから目的のファイルを探します。
- 2. ファイルをコンテキスト・クリックし、[**チェックアウト**]を選択します。

ログ・パネルに以下のようなメッセージが表示されます。

p4 edit //my-test-workspace/main/bark //depot/main/bark#2 - opened for edit

ファイルは左パネル上に、チェックアウトされたことを示す赤いチェックマークが付いて表示されます。 **しak #2/2 <text**>

ファイルをチェックアウトすると、PERFORCE はそのファイルを*チェンジリスト*に追加しま す。チェンジリストは、関連するファイルのリストです。チェンジリストを使って関連する ファイルをグループ化することができます。例えば、製品の機能追加を行うために必要な変 更を含むすべてのファイルをグループ化できます。チェンジリストを表示するには、メ ニューから [表示]>[作業中チェンジリスト]を選択するか、ツールバーにある をクリッ クします。

これでファイルを編集する準備ができました。

#### ワークスペースでファイルを編集する

チェックアウトしたファイルを編集するには、そのファイルをダブルクリックします。(また はコンテキスト・クリックして[他のアプリケーションで開く...]を選択後、目的のアプリ ケーションを選択します。) P4V がファイルに関連付けられている編集用アプリケーションを 起動します。ファイルを変更し、保存します。

ファイルを開くアプリケーションを選択するには、[ファイル]>[他のアプリケーションで 開く...]>[アプリケーションを選択...]を選択します。ファイルタイプ別に異なるエディタ を指定するには、[編集]>[プリファレンス...]を選択し、エディタ タブをクリックします。

## 変更内容を差分表示する

行った変更を表示するために、変更済ファイルをチェックアウト時のバージョンと比較する (dif) ことができます。diff を行うには、左パネルにあるチェックアウトしたファイルをコンテ キスト・クリックし、[所有リビジョンと比較]を選択します。

P4Diff が起動し、2つのファイルの異なる部分が次の図のように表示されます。

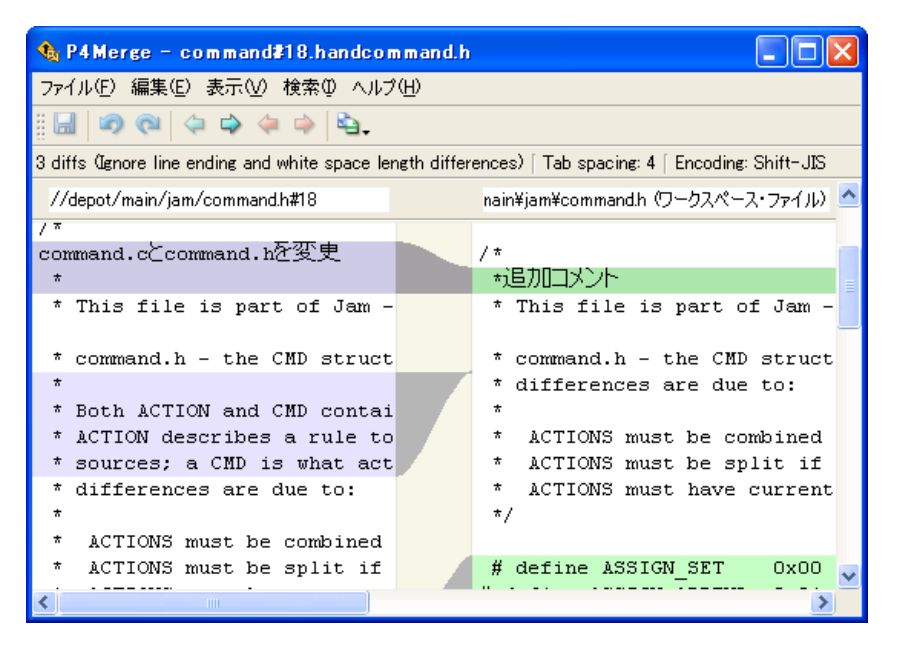

#### 変更を破棄して元に戻す

変更内容を破棄したい場合は、以下の手順に従います。

- 1. 左パネルにあるファイルをコンテキスト・クリックし、[元に戻す]を選択します。P4V は警告ダイアログを表示します。
- 2. OK をクリックします。ログ・パネルに以下のようなメッセージが表示されます。

```
p4 revert //my-test-workspace/main/bark revert complete. 1 file affected.
```

## 変更をディポにチェックインする

変更済ファイルをディポにチェックインするには、次の手順に従います。

作業中チェンジリストを表示するため、ツールバーにある▲をクリックします。次の図のように作業中チェンジリストが一覧表示されます。チェンジリスト内のファイルを表示するには、チェンジリストを展開します。

| 🛕 作業中チェ       | ンジリスト                         |                |
|---------------|-------------------------------|----------------|
| Workspace Cha | ngelists: (bruno_ws)          | 💌 🛄.           |
| チェンジリストー      | <ul> <li>ユーザ コメント</li> </ul>  |                |
| 🗄 🛕 default   | bruno@bruno_ws Kenter descrip | ption here>    |
| 🗄 🛕 1180      | bruno@bruno_ws リネーム/移動:       | //depot/main/j |
|               |                               |                |
|               |                               |                |
|               |                               |                |
|               |                               | ~              |
| Change:       | new                           |                |
| Date:         |                               |                |
| Workspace:    | brupo we                      |                |
|               | brano_ws                      |                |
| User:         | bruno                         |                |
| Status:       | new                           | ×              |
| 🔺 作業中         | 📮 ワークスペース 🛛 🝙 ファイル 🛛 🖃        | 詳細 ×           |

2. 作業状態のファイルがあるチェンジリストをダブルクリックします。次の図のように詳 細画面が表示されます。

| ▲ チェンジリストをサブミット: default                              |                    |
|-------------------------------------------------------|--------------------|
| ▼ チェンジリストのコメントを入力:                                    |                    |
|                                                       |                    |
|                                                       |                    |
|                                                       |                    |
| ▼ サブミットするファイルを選択:                                     |                    |
| □ 771ル                                                |                    |
| 🗹 📲 //depot/main/jam/command.h                        |                    |
|                                                       |                    |
|                                                       |                    |
|                                                       |                    |
|                                                       |                    |
|                                                       |                    |
| サブミット時: すべての選択されたファイルをサブミット 🔽 🗌 サブミット後にサブミットしたファイルをチェ | :ックアウト( <u>C</u> ) |
| ▶ ジョブをチェンジリストにリンク(オプション)                              |                    |
|                                                       |                    |
| サブミット(S) 番号付きチェンジリストに保存(V)                            | キャンセル              |
|                                                       |                    |

 行った変更を説明するコメントを入力し、[サブミット]をクリックします。ログ・パネ ルにチェンジリストがサブミットされたことを示すメッセージが以下のように表示され ます。

| Change 7 | 7941 | submitted | ı. |      |           |  |
|----------|------|-----------|----|------|-----------|--|
| subn     | nit  | complete. | 1  | file | affected. |  |

## ファイルのリビジョン履歴を表示する

ファイルやフォルダに加えられた変更を表示するには、そのファイルやフォルダをコンテキ スト・クリックし、[ファイル履歴] または [フォルダ履歴] を選択します。すると選択され たファイルやフォルダの履歴が右パネルに表示されます。例えば次の図はフォルダの履歴を 表していますが、そのフォルダ内のファイルに関係するサブミット済チェンジリストが一覧 表示されています。

| ◎ フォルダ履歴       |                     |          |                                 |          |
|----------------|---------------------|----------|---------------------------------|----------|
| リビジョン(チェンジリスト) | サブミット日付 🔺           | サブミット実行者 | אלאב                            | ^        |
| <b>7</b> 1083  | 2006/02/01 18:47:38 | bruno    | dev'ブランチで変更あり                   |          |
| 201081         | 2006/02/01 18:43:38 | bruno    | 最新リビジョンを削除                      |          |
| <u>77</u> 1075 | 2006/02/01 15:13:15 | bruno    | 反映をコマンドラインから行う。                 |          |
| <b>Z</b> 1073  | 2006/01/31 16:25:50 | bruno    | dev'にだけ新しいファイルを追加した。            |          |
| <u>77</u> 1072 | 2006/01/31 16:24:21 | bruno    | dev'を更新                         |          |
| 7 1071         | 2006/01/31 16:23:32 | bruno    | 初期ブランチ                          |          |
| <u>77</u> 1070 | 2006/01/31 13:45:43 | bruno    | 古いファイルをサブミット                    |          |
| <b>Z</b> 1069  | 2006/01/31 13:43:08 | bruno    | 最新をアップ                          |          |
| <b>Z</b> 1067  | 2006/01/31 13:30:04 | bruno    | バイナリファイルを削除します。                 | _        |
| <b>Z</b> 1066  | 2006/01/31 13:29:26 | bruno    | もっと古いファイルを最新とする。                | =        |
| <b>Z</b> 1065  | 2006/01/31 13:27:35 | bruno    | 古いファイルを最新とする。                   |          |
| <b>Z</b> 1064  | 2006/01/31 13:24:52 | bruno    | リビジョンをアップしました                   |          |
| <b>Z</b> 1063  | 2006/01/31 13:23:53 | bruno    | バイナリファイルをサブミットします。              |          |
| <b>Z</b> 1062  | 2006/01/31 11:55:25 | bruno    | jam201の時のファイルセットをブランチした。        |          |
| 201061         | 2006/01/31 11:51:12 | bruno    | もう一度最新リビジョンへ同期します。              |          |
| 731060         | 2006/01/31 11:47:20 | bruno    | うベリLiam201/0ついたファイルを最新リビジョンとする。 | <b>×</b> |

## グラフィカルなレポートツール

P4V には以下に示すような非常に便利なグラフィカル・レポートツールが用意されています。

- リビジョン・グラフ:選択したファイルの変更箇所を示す図を表示します。ブランチ操作 に関係するファイルも含まれます。
- タイムラップ・ビュー:選択したテキストファイルの内容がリビジョン間でどのように変 更されたかを示します。リビジョン範囲内の移動が容易にでき、調べたいテキストのある 箇所を探して、それが作成された時期や変更内容を見ることができます。
- ・フォルダ差分ツール:フォルダの内容がどう変更されたのかを見ることができます。

次のセクションではこれらのツールの詳細を記述します。

## ファイルのリビジョンを図に表す

あるファイルのリビジョンを図で表示するには、左パネルでファイルをコンテキスト・ク リックし、[リビジョン・グラフ]を選択します。ツールが起動し、次のような図が表示され ます。

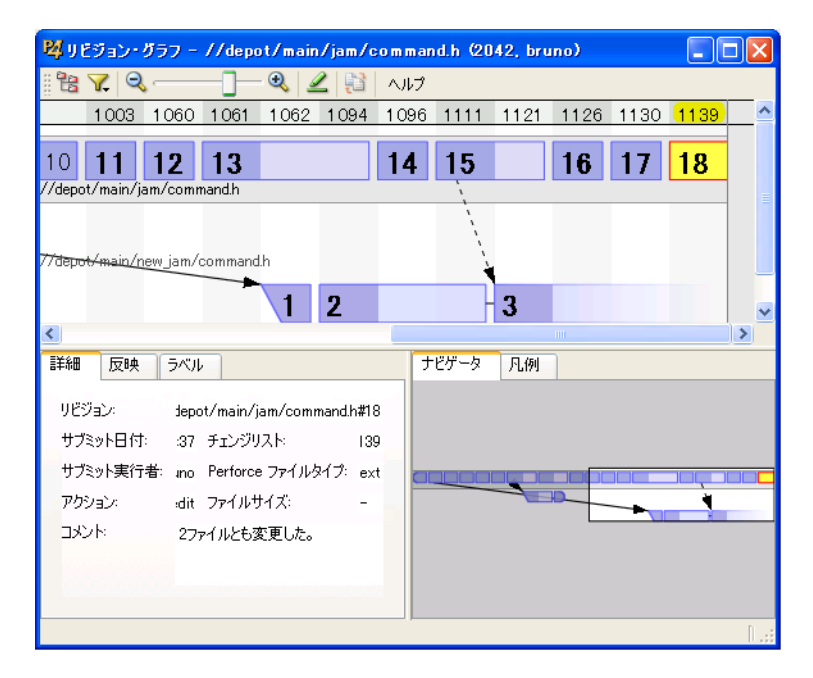

この図にはファイルがいつ作成されたか、またブランチがどのように作成されたかが確認で き、ディポにサブミット済のバージョンの詳細を見ることができます。また、ナビゲーショ ン・マップを使用してグラフ内を移動することができます。リビジョン・グラフに表示され る情報について詳しくは、P4Vのオンライン・ヘルプを参照してください。

## ファイルのリビジョンをタイムラップ・ビューで見る

あるテキスト・ファイルの変更内容を表示するには、左パネルでそのファイルをコンテキスト・クリックし、[タイムラップ・ビュー]を選択します。ユーティリティが起動し、次のような画面が表示されます。

| э |
|---|
| Э |
|   |
|   |
|   |
|   |
|   |
|   |
|   |
|   |
|   |

変更の詳細: あるリビジョンで追加、変更、 削除が行われたテキストを表示

タイムラップ・ビューでは、スライダを使用して、ファイルのすべてのリビジョンを移動し ながら、変更時期や変更したユーザを調べることができます。タイムラップ・ビューについ ても、詳しくは P4V のオンライン・ヘルプを参照してください。

#### フォルダの履歴をフォルダ差分ツールで表示する

フォルダ差分ツールを使うとフォルダの内容がどのように変更されたか、つまりどのファイルが追加、変更、削除されたのかを表示することができます。

左パネルのディポタブまたはワークスペースタブにあるフォルダをコンテキスト・クリックし、[フォルダ履歴]を選択します。すると次の図のように、右パネルにそのフォルダに関係するチェンジリストが一覧表示されます。

| 🥝 フォルダ履歴       |                     |          |                             |
|----------------|---------------------|----------|-----------------------------|
| リビジョン(チェンジリスト) | サブミット日付 🔺           | サブミット実行者 | אלאב                        |
| 71011          | 2005/12/19 14:13:13 | bruno    | ファイルタイプ変更後再度編集します。          |
| 71010          | 2005/12/19 14:11:47 | bruno    | ファイルタイプをunicodeへ変更します。      |
| <b>1009</b>    | 2005/12/19 14:09:25 | bruno    | linuxクライアントのテストです。          |
| 71003          | 2005/12/12 11:23:29 | bruno    | もう一度command.hのリビジョンをアップさせた。 |
| <b>1002</b>    | 2005/12/12 11:10:54 | bruno    | command.hのリビジョンを1つアップした。    |
| 731001         | 2005/12/12 11:00:52 | hruno    | ファイルをキーワード拡張にしました。          |

2. フォルダ内の2つのリビジョン間で行われた変更内容を表示するには、一方のリビジョ ンを他方のリビジョンへとドラッグ&ドロップします。 すると次に示す図のように変更内容が表示されます。この例では選択したリビジョン間で、 あるファイルが編集されてチェックインが行われていることがわかります。ファイルの強調 表示は、追加、変更、削除について色分けされています。フォルダを拡張してスクロールし、 調べたい変更内容を見つけます。次の変更、前の変更に移動するには、それぞれ右矢印、左 矢印をクリックします。

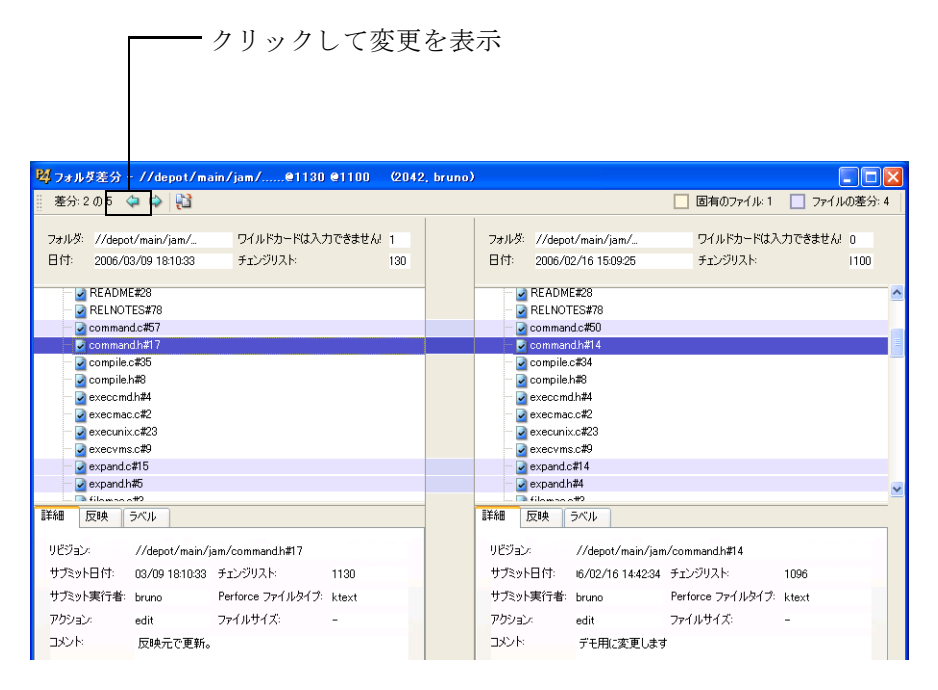

## 重要かつ有用な機能

P4V には多くの機能が用意されていますが、次に示す機能は特に便利です。

- ・ツールチップ:あるオブジェクトについて詳細を知りたいとき、カーソルをそのオブジェクトの上に置きます。すると詳細を説明するポップアップ・ウィンドウが表示されます。
- ドラッグ&ドロップ:よく使われる操作には、ドラッグ&ドロップによるショートカット が多く用意されています。
- ファイル・ビュー:グラフィック・ファイルをサムネールでプレビューすることができます。
- ウィンドウ分割:仕様を別のウィンドウで表示したままにしたいとき、ウィンドウを切り 離すことができます。

次のセクションでこれらの機能について詳しく説明します。

#### ツールチップ

P4V には画面上の多くのオブジェクトに対してツールチップが用意されています。例えば、ファイルの状態を表示するには、カーソルを左パネルのファイルの上に置きます。すると次の図のようにツールチップが表示されます。

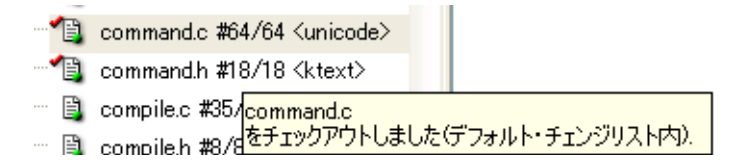

また別の例として、チェンジリストのコメントを表示するには、ツールバーの 🖉 をクリック してカーソルを右パネルのチェンジリストの上に置きます。P4V ではすべてのボタンについ てもツールチップが用意されています。

## ドラッグ&ドロップ

P4V では、よく行われる作業にはドラッグ&ドロップによるショートカットが提供されてい ます。ドラッグ&ドロップを使うと多数のファイル・グループでの操作を容易に行うことが できます。例えば、フォルダ内のすべてのファイルをチェックアウトするには、そのフォル ダをチェンジリストにドラッグします。2つのファイル間の差分を見るには、一方のファイ ルをもう一つのファイルにドラッグします。ドラッグ&ドロップによるショートカットに関 する詳細は、P4V オンライン・ヘルプを参照してください。

## ファイル・ビュー

PERFORCE をグラフィック・ファイルの管理に使用している場合には、P4V のサムネール・ ビューによりファイルのプレビューが可能です。サムネールを表示するには、右パネルの ファイル タブをクリックしタイトル・バーから任意のサムネール・サイズを選択します。

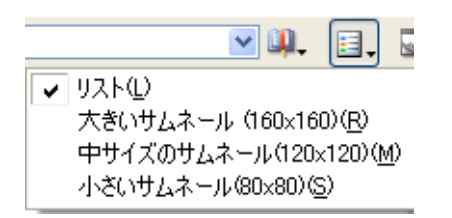

すると次の図のようにサムネールが表示されます。

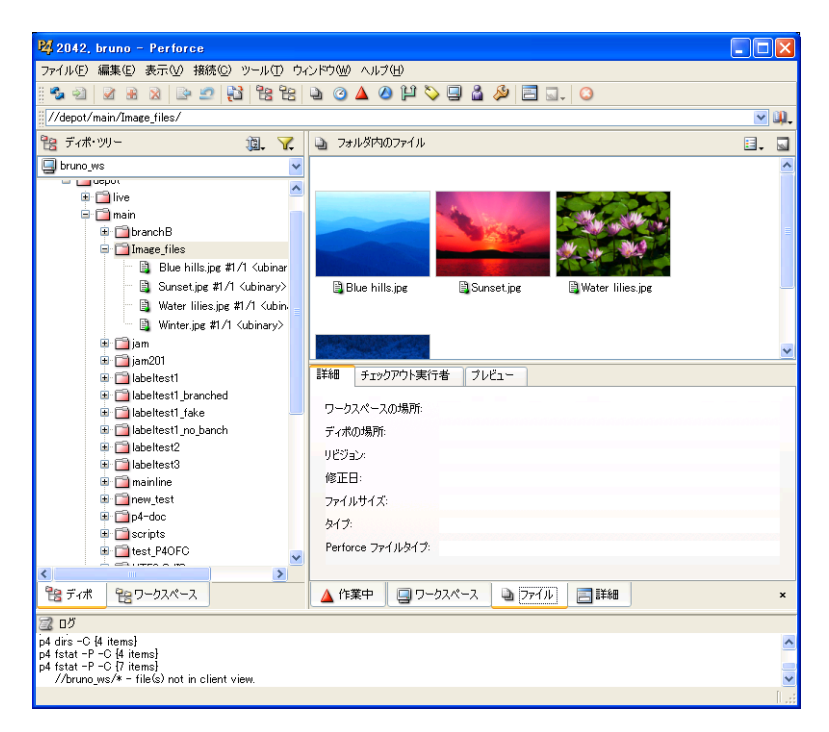

## タブの分割

あるタブを表示したままにするために、そのタブを切り離すことができます。例えば、ファ イルをコンテキスト・クリックして[ファイルの履歴]を選択し、[ウィンドウ]>[ウィンド ウの分割]を選択します。すると次の図のように別のウィンドウが開きます。

| G 履歴 (2042, bruno) |             |                     |              |            |               |           |
|--------------------|-------------|---------------------|--------------|------------|---------------|-----------|
| //depot/main/      | /jam/comma  | and.h               |              |            | v 🏨 🗉         | - 🖬       |
| リビジョン              | チェンジリスト     | サブミット日付             | サブミット実行      | 者 ファイルタイ:  | 1 コメント        | ^         |
| 🖻 📑 //dep          | ot/main/jan | i/command.h         |              |            |               |           |
| - 🛃 18             | 1139        | 2006/03/13 15:53:37 | bruno        | ktext      | 2ファイルとも変更し    | た。        |
| - 💽 17             | 1130        | 2006/03/09 18:10:33 | bruno        | ktext      | 反映元で更新。       | =         |
| - 🕑 16             | 1126        | 2006/03/09 18:05:53 | bruno        | ktext      | 自動反映テスト       |           |
| - 🥥 15             | 1111        | 2006/02/28 17:06:32 | bruno        | ktext      | 関数CのIFの変更     |           |
| - 🕑 14             | 1096        | 2006/02/16 14:42:34 | bruno        | ktext      | デモ用に変更します     | :         |
| - 🔁 13             | 1061        | 2006/01/31 11:51:12 | bruno        | ktext      | もう一度最新リビジョ    | зン        |
| - 🕑 12             | 1060        | 2006/01/31 11:47:20 | bruno        | ktext      | ラベルjam201のつい  | いた        |
| - 👰 11             | 1003        | 2005/12/12 11:23:29 | bruno        | ktext      | もう一度command.  | hመ        |
| - 🕑 10             | 1002        | 2005/12/12 11:10:54 | bruno        | ktext      | command.hのリビジ | <u>ョン</u> |
| 9                  | 1001        | 2005/12/12 11:00:52 | bruno        | ktext      | ファイルをキーワード    | 拡 🔽       |
| 詳細 反映              | ラベル         |                     |              |            |               |           |
| 11/22/1-2 /        | (//         | + (                 | JL #0        |            |               |           |
| VEVEX              | //depo      | it/main/jam/comman  | a.n#2        |            |               |           |
| サブミット日付            | t: 1999/0   | 1/10 17:51:47       | チェンジリスト      | 30         |               | _         |
| サブミット実行            | ī者: seiwal  | ł                   | Perforce ファイ | 'ルタイプ: tex | t             |           |
| アクション・             | edit        |                     | ファイルサイズ:     | -          |               |           |
| אלאב               | Copyr       | ight info.          |              |            |               |           |
|                    |             |                     |              |            |               |           |
|                    |             |                     |              |            |               |           |

切り離したウィンドウを元に戻したい場合、[ウィンドウ]>[ウィンドウを結合]を選択します。

#### プリファレンスの設定

P4V の設定を行うには、[編集]>[プリファレンス ...]を選択します。するとタブのある プ リファレンス ダイアログが表示されます。エディタ タブでは、オペレーティング・システム 固有の関連付けを無効にして、アプリケーションとファイルタイプを関連付けることができ ます。また差分タブと マージ タブでは、P4V とバンドルされているツール以外のツールを使 用したい場合、外部アプリケーションを定義することができます。

### P4Win からの移行

P4WinからP4Vに移行するユーザ向けに、移行期間に役立つように対応する処理の一覧を示します。.

| P4Win のメニュー項目                              | P4V のメニュー項目                               |
|--------------------------------------------|-------------------------------------------|
| [ チェンジリスト ]>[ 説明]                          | [編集]>[移動]                                 |
|                                            | [移動]を使用して任意のタイプの仕様<br>(ジョブ、ブランチなど)を表示します。 |
| [編集]>[ファイルをパターン検索]                         | [編集]>[ファイルを検索]                            |
| [編集]>[ファイルを選択されたフォルダ<br>下で検索]              | [編集]>[ファイルを検索]                            |
| [ファイル]>[ソースコントロールに追加]                      | [ファイル]>[追加目的でマーキング]                       |
|                                            | ワークスペース・ツリーにあるファイルに<br>のみ適用される            |
| [ファイル]>[ファイル、フォルダまたは<br>リビジョンに Diff2 を実行 ] | [ツール]>[比較]                                |

| P4Win のメニュー項目                          | P4V のメニュー項目                                                                  |
|----------------------------------------|------------------------------------------------------------------------------|
| [ファイル]>[クライアントのファイルと                   | [ツール]>[比較]                                                                   |
| ディボのファイルを比較」                           | または、ファイルをコンテキスト・クリッ<br>クして[ <b>所有リビジョンと比較]</b> を選択                           |
| [ファイル]>[エクスプローラ]                       | [ファイル]>[エクスプローラで表示]                                                          |
| [ファイル]>[ファイル仕様またはブラン<br>チ仕様を使用して反映]    | [ファイル]>[反映]                                                                  |
| [ファイル]>[その他]>[整合性のチェック                 | [ ツール ]>[ 非接続の作業を照合する]                                                       |
| J                                      | ワークスペース・ツリーにあるファイルに<br>のみ適用される                                               |
| [ファイル]>[削除目的で作業状態にする]                  | [ファイル]>[削除目的でマーキング]                                                          |
| [ファイル]>[編集目的で作業状態にする<br>]              | [ファイル]>[チェックアウト]                                                             |
| [ファイル]>[プロパティ]                         | [ 表示 ]>[ フォルダ内のファイル ]                                                        |
|                                        | ファイルのプロパティはフォルダ・ビュー<br>の[ファイル]の下部にある[詳細]パネ<br>ルに表示される                        |
| [ファイル]>[クライアントから削除]                    | [ファイル]>[ワークスペースから削除]                                                         |
| [ファイル]>[リネーム]                          | [ファイル]>[リネーム / 移動]                                                           |
| [ファイル]>[衝突解決]>[自動衝突解決]                 | [ファイル]>[衝突解決]                                                                |
| [ファイル]>[ 衝突解決 ]>[ 対話式衝突解決<br>]         | [ファイル]>[ 衝突解決 ]                                                              |
| [ファイル]>[衝突解決]>[ファイルの衝突<br>解決をスケジュール]   | [ファイル]>[ 最新リビジョンを取得 ]                                                        |
| [ファイル]>[リビジョン履歴]                       | [表示]>[履歴]                                                                    |
|                                        | または、ファイルをコンテキスト・クリッ<br>クして[ <b>ファイル履歴]</b> を選択                               |
| [ファイル]>[ 同期]>[ 最新リビジョンに同<br>期]         | [ファイル]>[ 最新リビジョンを取得 ]                                                        |
| [ファイル]>[同期]>[同期]                       | [ファイル]>[リビジョンを取得]                                                            |
| [ファイル]>[ファイルを表示]                       | [ファイル]>[開く]                                                                  |
| [設定]>[お気に入りの接続]                        | [ 接続 ]>[ お気に入りの接続 ]                                                          |
| [設定]>[ログアウト]                           | [接続]>[ログオフ]                                                                  |
| [設定]>[オプション]ノ                          | [編集]>[プリファレンス]                                                               |
| [ 設定 ]>[ ポート / クライアント / ユーザ<br>の履歴 ]   | [ 接続 ]>[ 最近の接続をオープン ]                                                        |
| [ 設定 ]>[ ポート / クライアント / ユーザ<br>の切り替え ] | [接続]>[接続をオープン]                                                               |
| [ ユーザ ]>[ パスワードを設定 ( 現在の<br>ユーザ )]     | [接続]>[パスワードを変更]                                                              |
| [表示]>[ブックマーク]                          | [ツール]>[ブックマーク]                                                               |
| [表示]>[ディポのクライアント・ビュー                   | [表示]>[ディポ・ツリー]                                                               |
| ]                                      | クライアント・ビューを制限するには、[<br>表示]>[ディポをフィルタリング]>[ワー<br>クスペース・ビューに制限されているツ<br>リー]を選択 |

| P4Win のメニュー項目                      | P4V のメニュー項目                                            |
|------------------------------------|--------------------------------------------------------|
| [表示]>[クライアント仕様]                    | [表示]>[ワークスペース]                                         |
| [表示]>[ディポの全体]                      | [表示]>[ディポ・ツリー]                                         |
|                                    | ディポ全体を表示するには、[表示]>[<br>ディポをフィルタリング]>[ディポ全体の<br>ツリー]を選択 |
| [ 表示 ]>[ クライアント・ツリーのローカ<br>ル・ビュー ] | [表示]>[ワークスペース・ツリー]                                     |
| [表示]>[削除されたディポ・ファイルを<br>表示]        | [ 表示 ]>[ ディポをフィルタリング ] >[ 削<br>除されたディポ・ファイルを表示 ]       |

## 基本をマスターしたら

このガイドでは、P4Vを使用してファイルの操作を開始する方法と、重要な基本機能につい て説明していますが、P4Vには、その他にも多彩な機能があります。例えば、ジョブの作成、 ファイル・グループのブランチ作成、チーム開発環境で生じる衝突の解決などです。

PERFORCE スーパーユーザは、[ツール]>[管理]を選択して管理上の操作を実行することがで きます。管理ツールの使用によりスーパーユーザは、ユーザとグループを管理し、それらに ついてディポ内のファイルおよびフォルダへのアクセス権を管理することができます。管理 機能のうちいくつかは PERFORCE コマンドライン・クライアント (p4)を使用して実行しなけ ればなりません。詳細については、『PERFORCE コマンド・リファレンス』および『システム 管理者ガイド』を参照してください。

P4V のエキスパートになるには:

- オンライン・ヘルプ、および PERFORCE のウェブ・サイトから入手可能な PERFORCE ユーザ 向けドキュメントを参照する
- ツールチップを利用する
- ・ 左パネルにあるファイルのアイコンやマークに注意する。アイコンやマークでファイルの 状態やタイプについて多くの情報が表示されています。
- ログ・パネルの記述を確認する
- ドラッグ&ドロップ機能を習得して、大量のファイルを簡単に操作できるようにする。詳しくは、P4Vショートカットに関するヘルプ・トピックをお読みください。
- ・ P4V のビュー機能やフィルタ機能を使用して、選択的に情報を表示する

これらの概要については、P4V オンライン・ヘルプ、『PERFORCE ユーザーズ・ガイド』および『PERFORCE システム管理者ガイド』を参照してください。PERFORCE のWeb サイトから入 手できるこれらのマニュアルには、PERFORCE サーバのすべての機能に関する説明が記載され ています。また、PERFORCE テクニカル・サポートにお問い合わせ頂くことも可能です。 PERFORCE ユーザのメーリング・リスト、perforce-users でも活発に意見交換が行われていま す。詳細については弊社 Web サイトをご覧ください。